# eco Hybrid Solar Contoller CA5J

User's Manual

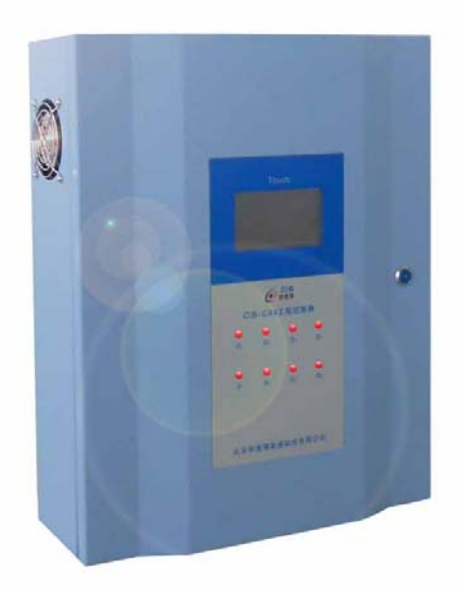

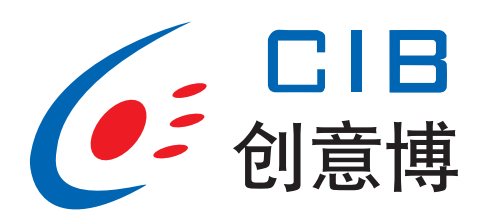

Thank you for purchasing the eco Hybrid Solar Controller CA5-J. Please read through this manual carefully and completely in order to operate this controller at its best possible performance.

## CONTENTS

| 1. General Instructions    | 3   |
|----------------------------|-----|
| 2. Technical Data          | 3   |
| 3. Installation and Wiring | 4   |
| 4. Touch Screen            | 5   |
| 5. System Function 1       | 7   |
| 6. System Function 2       | 613 |
| 7. System Function 3       | 206 |
| 8. System Function 4       | 276 |

## **1. General Instructions**

These Installation and operating instructions contain important information and basic instructions .Please read the following information carefully before installing and operating the controller.

- Only qualified technicians are recommended to install and operate this controller. Please get familiar with all the safety regulations and operating instructions before commissioning the controller into service.

- This controller shall be operated with the correct power supply.
- This controller shall work within the scope of the technical data provided.

- Do not mount the controller in a location of high humidity or the possibility of water infiltration.

- Do not mount the controller in the vicinity of hazardous or corrosive material.

- The controller can only be used as per the listed functions; unauthorized modifications or installing additional components not provided or recommended may cause damage to the controller.

- The wiring connections need to be followed as per the diagrams in this manual, incorrect wiring connections may cause damage to the controller and the devices driven by this controller.

- Any modifications to the unit are not permitted without the written permission from eco Hybrid Solar, LLC.

## 2. Technical Data

- 1) Power Supply: 24VAC, 60Hz
- 2) Self-Consumption: < 20W
- 3) Temp. Sensor Precision:±1°F
- 4) Temp. Sensor Type:PT100
- 5) Total Output Power: 8kW
- 6) 5 Relays Designated : 24VAC, 200W
- 7) 1 Relay Undesignated : 24VAC, 200W
- 8) Rated Operating Leakage Current: 30mA/0.1S
- 9) Dimensions: 500×400×155mm
- 10) Installation Location: Indoors
- 11) Ambient Temperature:  $32 \sim 130^{\circ}$ F
- 12) Humidity: <85%

## 3. Installation and Wiring

The controller shall be wall-mounted in a location not susceptible to water damage and high humidity.

#### 3.1 Mounting

The controller must be located indoors.

1. Locate the controller where it can be safely operated, drill four holes and attach M8 expansion bolts with a length of 17.7 inches and a width of 13 inches, see Fig.1.

2. Attach the controller with the enclosed screws (M6) and hangers

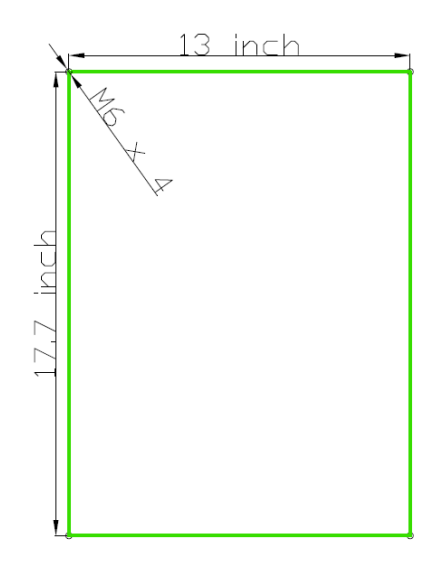

#### 3.2 Wire Connections

N1 L11 N1 L12 N1 L13 N1 L14 N1 L15 N1 L16 14 15 16 17 18 19 20 21 22 23 24 25 26 27 28 29 30 31 3 4 6 7

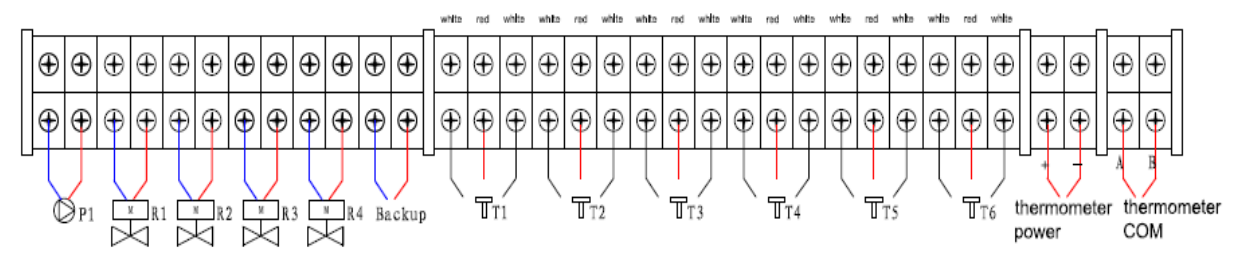

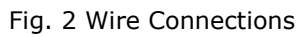

## Inputs:

- 5 temperature sensors to be connected as Fig. 2.

- use 0.2~0.5mm<sup>2</sup> thick 3-wire shielded cable to connect all temperature sensors;

- thermometer power: use 0.5mm<sup>2</sup> thick 2-wire armored cable

- Thermometer COM: communication between thermometer and controller, use  $0.2{\sim}0.5\text{mm}^2$  thick 2-wire shielded cable.

**Note:** attention on the wire color when connecting temp. sensors on terminals, it is White, Red and White color cable from left to right, do not reverse.

#### Outputs:

- use  $1 \mathrm{mm}^2$  2-wire armored cable to connect pump P1 and/or valves R1, R2, R3 and R4 at 24VAC;

- if pump and/or valves are not 24V powered, use a relay between controller and loads;
- make water proof treatment for all cables.

#### 3.3 Installation of Ultrasonic Flow Meter

Flow Meter:

- Working pressure <1.0Mpa
- Working temperature:39~203°F
- Connector: 1"
- Flow rate range: 0.3~30gal/min, rated flow rate: 15.4gal/min
- Battery: 3.6V lithium battery

- Remove any contaminants from the surface of the copper pipes where the meter is to be located in order to avoid inaccurate readings.

- Install the ultrasonic flow meter, including all the components where no exposure to water, frost, chemicals and EMC interference can occur.

- Ensure the arrow direction on the flow meter is the same as the water flows; make sure there is 6-12 inches of straight pipe before the flow meter and 4-6inch after the flow meter

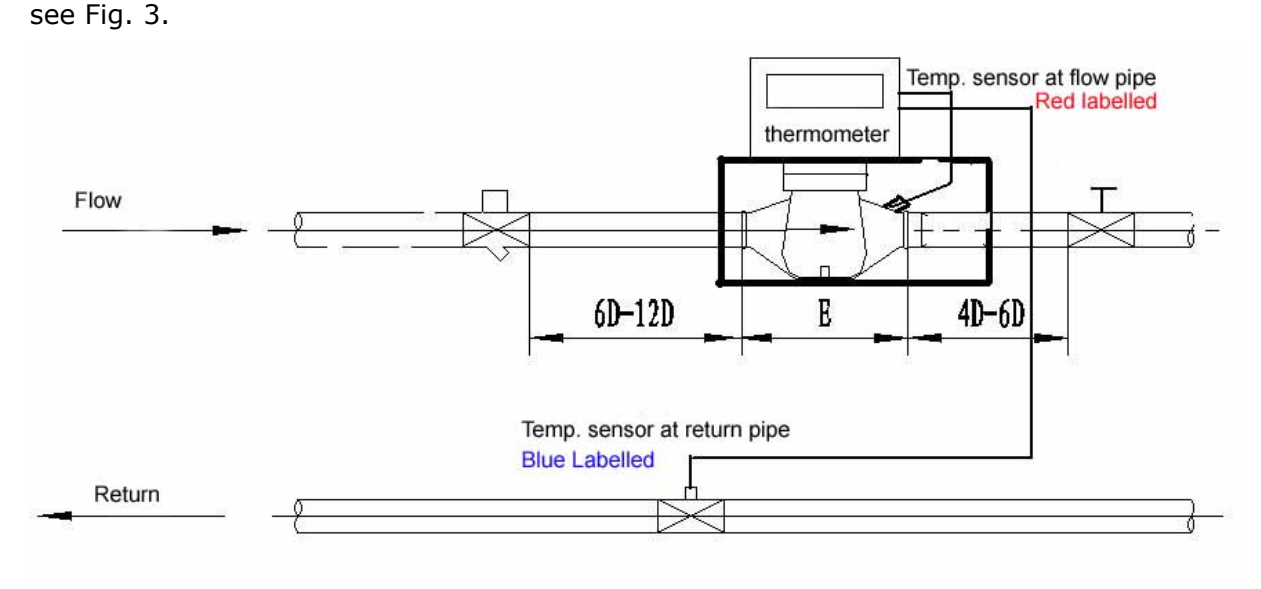

Fig. 3 Installation of the Flow Meter

## **BTU** calculation

Use the Flow meter (with 2 extra temp. sensors T6 & T7) to calculate the heat gain of the whole system.

Flow meter is a DN25 connector;

Controller reads the heat gain from the Flow meter and will display the final accumulative heat gain.

## 4. Touch Screen

#### Start Page

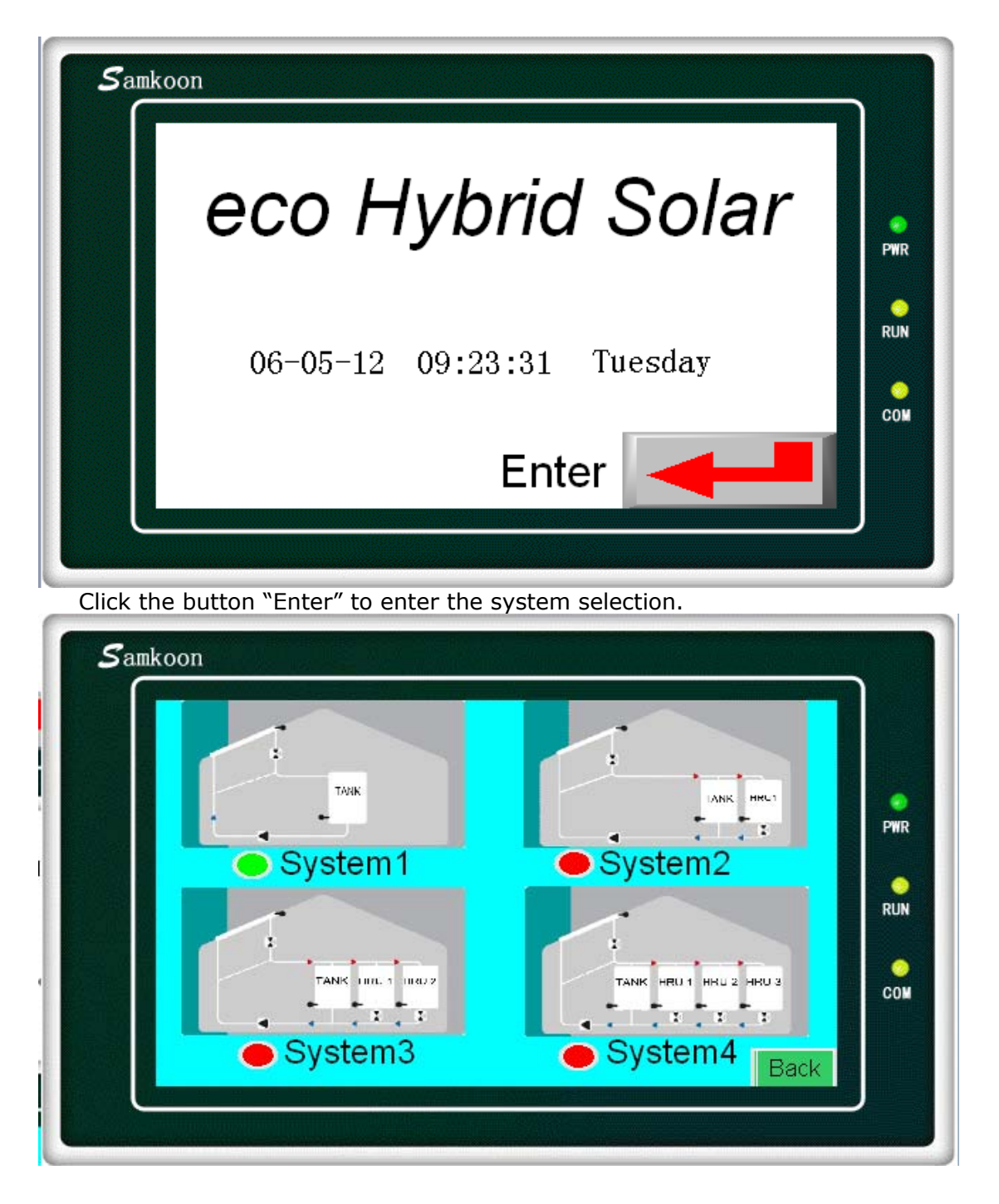

System selection: Click the system schematics to choose the system; Only one system can be selected; The system with a green lamp is the selected one

## 5. System 1 Function Survey

Inputs: 5 Temperature Sensors T1, T2

Outputs: 4 Relays @ 24VAC 200W, 60HZ (relays for solenoid valves) R1, R2 (L, N terminal)

- 1 Relay @ 24VAC 200W, 60HZ (relays for pump) P1 (L,N terminal)
- 1 Relay @ 24VAC 200W, 60HZ undesignated

#### Temperature Differential Control:

SOLAR T1-T2>45°F (Adjustable), Switch On R1 & P1; T1-T2<37°F (Adjustable), Switch Off R1 & P1;

Switch off P1 when R1, R2, R3 and R4 are all switched Off.

**Collector Protection:High-Temp**.:T1 $\ge$ 230°F, R1 Off; if T1 $\le$ 210°F, P1 & R1 resume to Normal

Switch Off P1 when R1, R2, R3 and R4 are all switched Off

Storage Tank Protection: High-Temp. T2 $\geq$ 140°F, R1, R2, R3, R4 and P1 Off; if T2 $\leq$ 130°F, R1, R2, R3, R4 and P1 resume to Normal

| Syster             | m 1            |   |
|--------------------|----------------|---|
| Manual Operation   | Status Table   | P |
| Parameter Settings | System Diagram | R |
| 06-05-12 09:37     | :52 Tuesday    | c |

Menu for System 1

| Syste              | m 1            |     |
|--------------------|----------------|-----|
| Manual Operation   | Status Table   | PWI |
| Parameter Settings | System Diagram | RUI |
| 06-05-12 10:21     | :11 Tuesday    | co  |

Click the "Manual Operation" button to enter the system operation in manual mode.

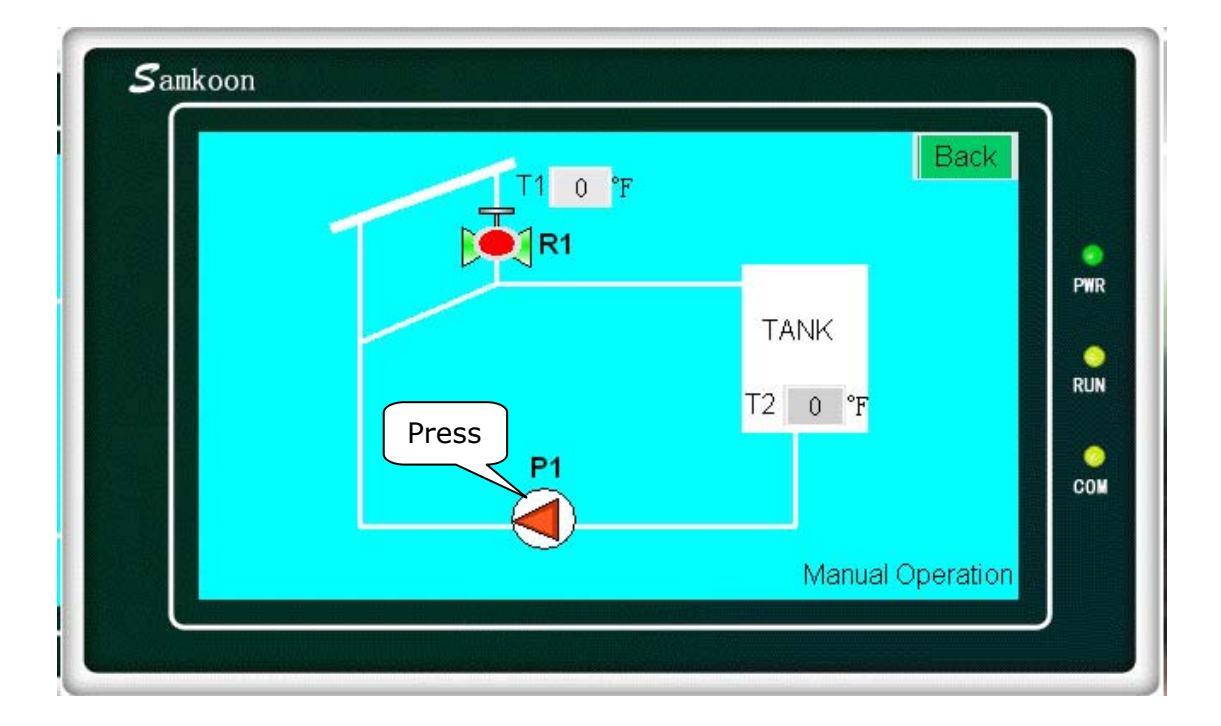

The Controller is now in manual mode once this page is shown. Click the load symbol on the schematic to activate/deactivate pump or valve. When the device is on, the light displays a green color, and then changes to a red color when the device is off.

Upon exit of the Manual Mode the controller will activate the Auto Mode.

| Manual Operation   | Status Table   | PW  |
|--------------------|----------------|-----|
| Parameter Settings | System Diagram | RUI |
| 06-05-12 10:21:    | :11 Tuesday    | col |

Click "Status Table" button to show as below:

|     |         | Status T | able 1           |      |      |
|-----|---------|----------|------------------|------|------|
| T1  | 0 °F    | T6       | ) <sup>°</sup> F | R1 🔴 |      |
| Т2  | 0 °F    | T7 (     | ) <sup>°</sup> F | P1 🔴 | F    |
| Hea | it Gain | 0.0000   | MBTU             |      | Back |

The actual system temperature, valve, pump status, and the accumulative heat gain will be displayed.

Note: When the lamp is a green color, the valve or pump is on; When the Lamp is a red color, the valve or pump is off.

| Syste              | m 1            |   |
|--------------------|----------------|---|
| Manual Operation   | Status Table   | P |
| Parameter Settings | System Diagram | R |
| 06-05-12 10:21     | :11 Tuesday    | c |

Click the "Parameter Settings" button to show the status:

| SOLAR Temper     | ature Differential Control |          |
|------------------|----------------------------|----------|
| T1-T2> 45        | °F Switch on R1 & P1       |          |
| T1-T2< 37        | °F Switch off R1 & P1      | PWR      |
| Collector Protec | tion :High Temperature     | O<br>RUN |
| T1> 230 °F       | R1 Off                     |          |
| T1< 210 °F       | R1 Resume to Normal        | com      |
|                  | Novt Back                  |          |

The default value of the parameter setting is displayed here. To change the setting, click the cell to input the desired value. To cancel one function, such as "Collector Protection: High Temperature", T1>230F change into T1>999F; To resume this function, input the desired value.

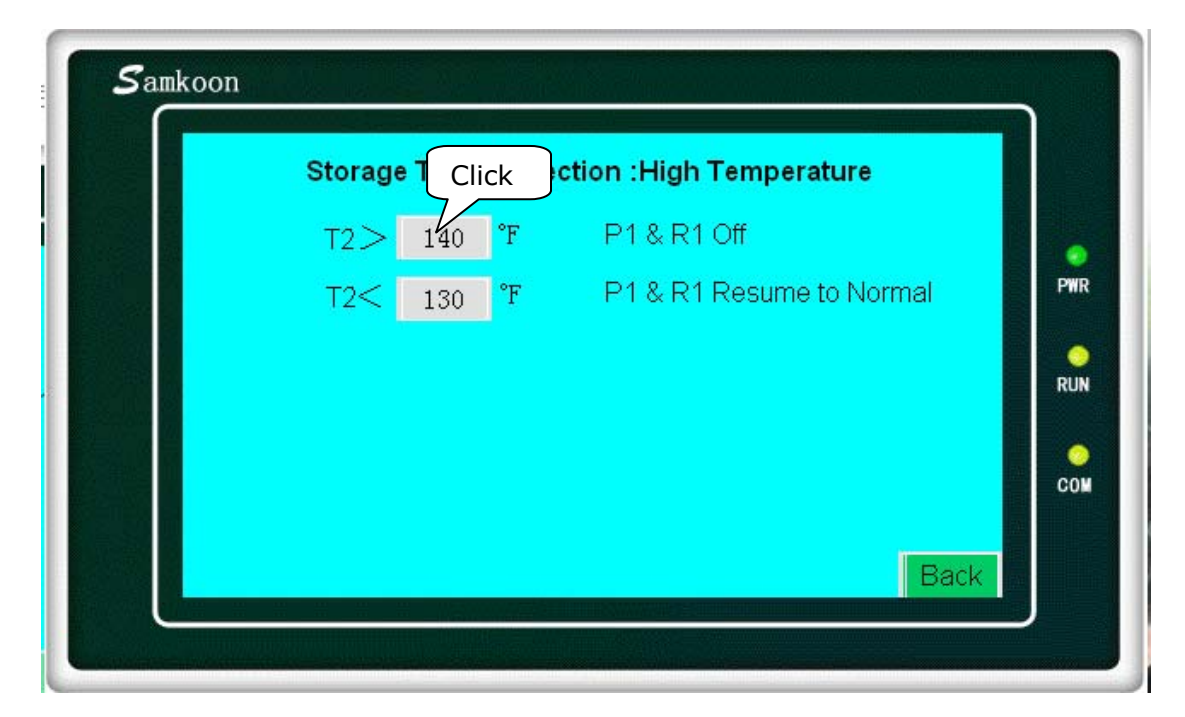

| Stora      | ge Tar | n <mark>k Pro</mark> | o <mark>tecti</mark><br>35 | on :Hi | <mark>gh T</mark><br>: 0 | emper | ature     |                                       |
|------------|--------|----------------------|----------------------------|--------|--------------------------|-------|-----------|---------------------------------------|
| T20<br>T2< |        |                      |                            |        |                          | 140   | to Normal | e e e e e e e e e e e e e e e e e e e |
|            | 1      | 2                    | 3                          | 4      | 5                        | -     |           | 0                                     |
|            | 6      | 7                    | 8                          | 9      | 0                        | Esc   |           | RUN                                   |
|            | 00     | -                    | _                          | Clr    | En                       | ter   |           | co                                    |
| <u> </u>   | 1      |                      |                            |        |                          |       | Back      |                                       |

Input the value and click "Enter"

| System 1           |                |   |
|--------------------|----------------|---|
| Manual Operation   | Status Table   |   |
| Parameter Settings | System Diagram | R |
| 06-05-12 13:32:57  | Tuesday        | c |

Click "System Diagram" to show the system schematics and real-time operation status.

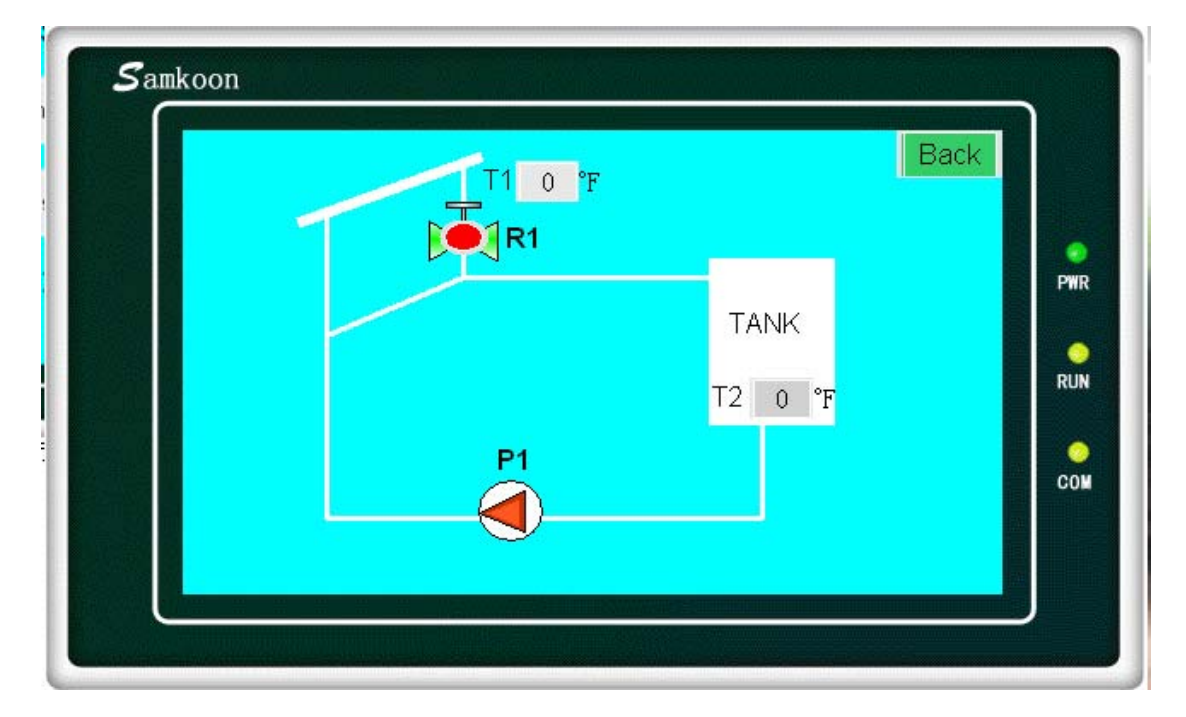

## 6. System 2 Function Survey

Inputs: 5 Temperature Sensors T1, T2,T3

Outputs: 4 Relays @ 24VAC 200W, 60HZ (relays for solenoid valves) R1, R2, (L,N terminal)

1 Relay @ 24VAC 200W, 60HZ (relays for pump) P1 (L,N terminal)

1 Relay @ 24VAC 200W, 60HZ undesignated

#### Temperature Differential Control:

SOLAR T1-T2>45°F (Adjustable), Switch On R1 & P1; T1-T2<37°F (Adjustable),

Switch Off R1 & P1;

HRU 1 T3-T2>45°F (Adjustable), Switch On R1 & R2 & P1; T3-T2<37°F (Adjustable),

Switch Off R1 & R2 & P1;

Collector Protection:High-Temp.:T1 $\ge$ 230°F, R1 Off; if T1 $\le$ 210°F, P1 & R1 resume to Normal

HRU 1 Protection: High-Temp.: T3≥230°F, R2 Off; if T3≤210°F, P1 & R2 resume to Normal

Switch Off P1 when R1, R2, R3 and R4 are all switched Off

**Storage Tank Protection: High-Temp**. T2≥**140**°F, R1, R2, and P1 Off; if T2≤130°F, R1, R2, R3, R4 and P1 resume to Normal

| Syste              | em2            |   |
|--------------------|----------------|---|
| Manual Operation   | Status Table   |   |
| Parameter Settings | System Diagram | F |
| 06-12-12 00:21     | :01 Tuesday    | ( |

Menu for System 2

| Click System       | 12             |    |
|--------------------|----------------|----|
| Manual Operation   | Status Table   | PW |
| Parameter Settings | System Diagram | RL |
| 06-12-12 00:22:4   | 8 Tuesday      | co |

Click the "Manual Operation" button to enter the system operation in manual mode

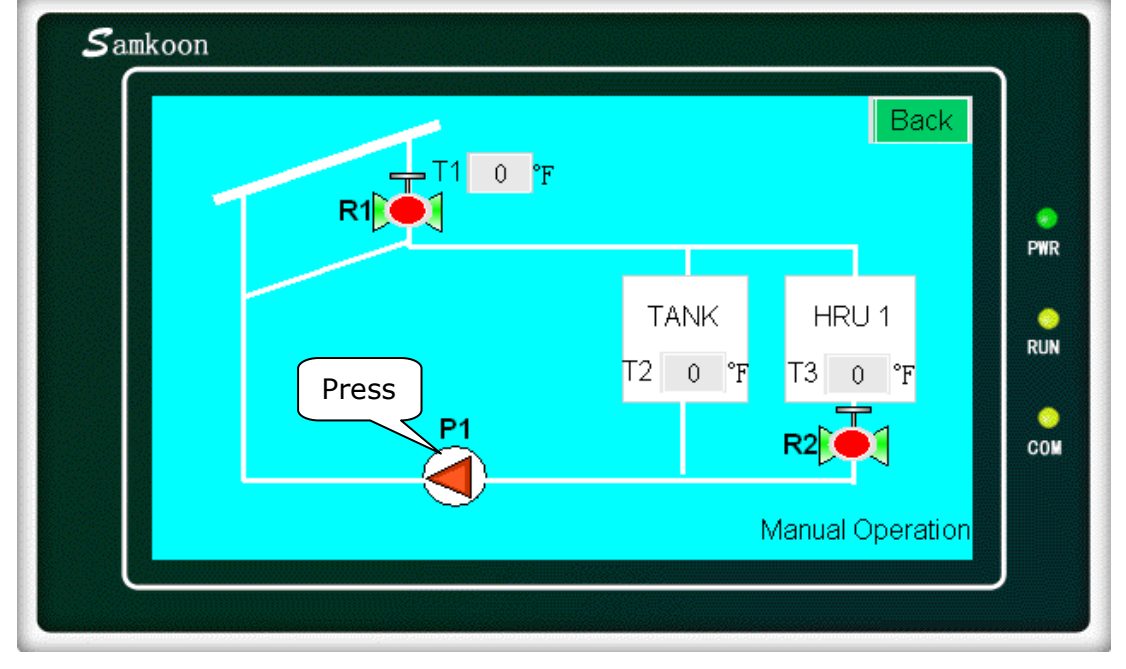

The Controller is now in manual mode once this page is shown. Click the load symbol on the schematic to activate/deactivate pump or valve. When the device is on, the light displays a green color, and then changes to a red color when the device is off.

Upon exit of the Manual Mode the controller will activate the Auto Mode.

| System2            | Click          |   |
|--------------------|----------------|---|
| Manual Operation   | Status Table   | P |
| Parameter Settings | System Diagram | R |
| 06-12-12 00:25:42  | Tuesday        | c |

Click "Status Table" button to show as below:

| Status Table 2         |       |    |
|------------------------|-------|----|
| T1 0 °F T6 0 °F        | R1 🔴  |    |
| T2 0 °F T7 0 °F        | R2 🔴  | PW |
| T3 0 °F                | P1 🛑  | RL |
| Heat Gain 0. 0000 MBTU |       | cc |
|                        | Deale |    |

The actual system temperature, valve, pump status, and the accumulative heat gain will be displayed.

Note: When the lamp is a green color, the value or pump is on; When the Lamp is a red color, the value or pump is off.

|                  | System2  | 2              |    |
|------------------|----------|----------------|----|
| Manual Operatic  | on       | Status Table   | P  |
| Parameter Settin | igs      | System Diagram | RI |
| 06-12-12         | 00:30:28 | Tuesday        | C  |

Click the "Parameter Settings" button to show the status:

| SOLAR Temper | ature | e Differential Control |     |
|--------------|-------|------------------------|-----|
| T1-T2> 45    | °F    | Switch on R1 & P1      |     |
| T1-T2< 37    | °F    | Switch off R1 & P1     | PWR |
| HRU1 Tempera | ture  | Differential Control   | RUN |
| T3-T2> 45    | °F    | Switch on R2 & P1      |     |
| T3-T2< 37    | °F    | Switch off R2 & P1     | COM |
|              |       | Next Back              |     |

The default value of the parameter setting is displayed here. To change the setting, click the cell to input the desired value. To cancel one function, such as "SOLAR Temperature Differential Control", T1-T2>45F change into T1-T2>999F; To resume this function, input the desired value.

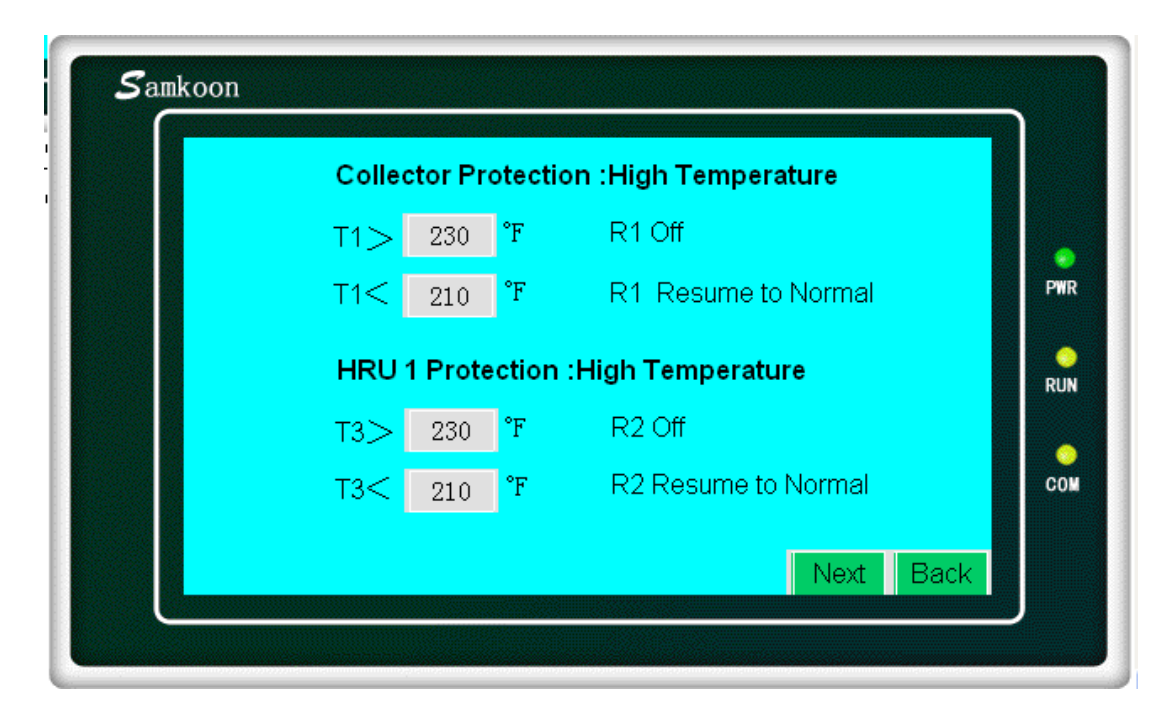

| Stora C | lick   | ction :High Temperatu       | re    |
|---------|--------|-----------------------------|-------|
| T2>     | 140 °F | P1 & R1 & R2 Off            |       |
| T2<     | 130 °F | P1 & R1 & R2 Resu<br>Normal | me to |

| Storac     | ie Tan | k Pro | otecti | on :Hi    | gh T<br>∵n | emper | ature     |          |
|------------|--------|-------|--------|-----------|------------|-------|-----------|----------|
| T2><br>T2< |        |       |        | III de Al |            | 140   | to Normal | e<br>PWR |
|            | 1      | 2     | 3      | 4         | 5          | -     |           | 0        |
|            | 6      | 7     | 8      | 9         | 0          | Esc   |           | RUN      |
|            | 00     | -     | -      | Clr       | En         | ter   |           | COM      |
|            |        |       |        |           |            |       |           |          |

Input the value and click "Enter"

| Samkoon | System             | 12                    | ]               |
|---------|--------------------|-----------------------|-----------------|
|         | Manual Operation   | Status Table<br>Click | <b>e</b><br>PWR |
|         | Parameter Settings | System Diagram        | O<br>RUN        |
|         | 06-12-12 00:42:2   | 1 Tuesday             | o<br>co™        |
|         |                    | Back                  | J               |

Click "System Diagram" to show the system schematics and real-time operation status.

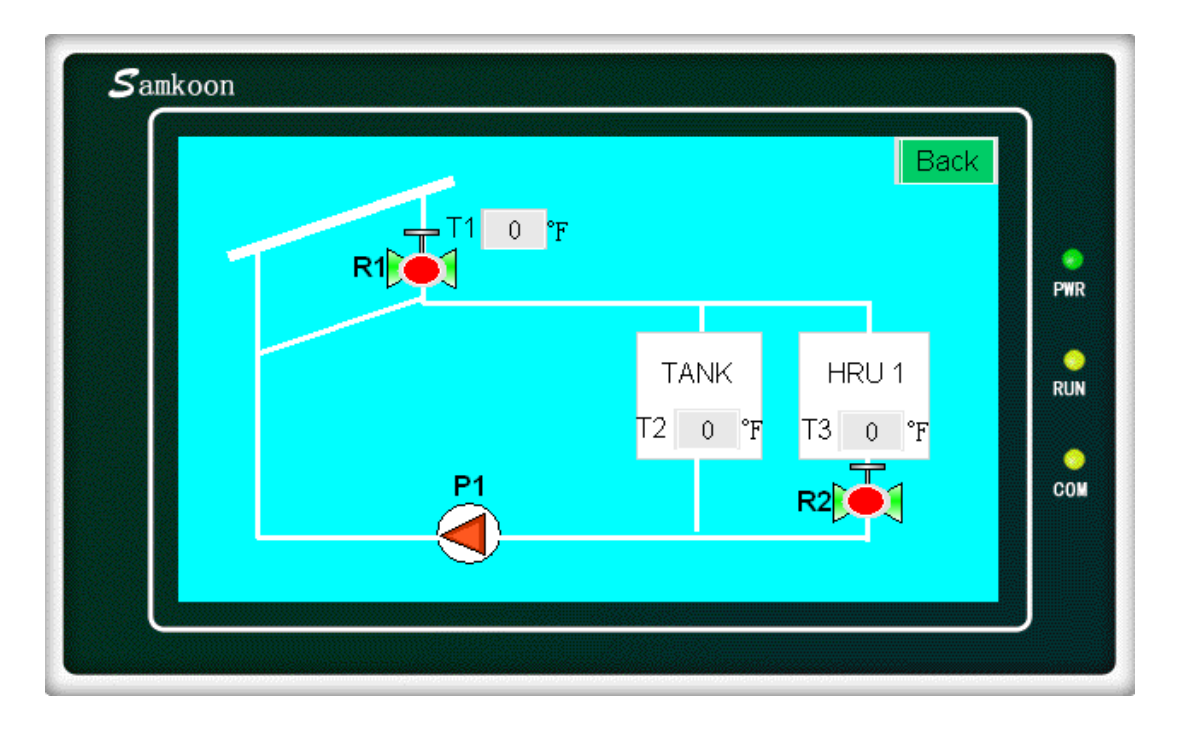

## 7. System 3 Function Survey

Inputs: 5 Temperature Sensors T1, T2,T3,T4 Outputs: 4 Relays @ 24VAC 200W, 60HZ (relays for solenoid valves) R1, R2, R3, (L,N terminal)

1 Relay @ 24VAC 200W, 60HZ (relays for pump) P1 (L,N terminal)

1 Relay @ 24VAC 200W, 60HZ undesignated

## Temperature Differential Control:

SOLAR T1-T2>45°F (Adjustable), Switch On R1 & P1; T1-T2<37°F (Adjustable), Switch Off R1 & P1; HRU 1 T3-T2>45°F (Adjustable), Switch On R1 & R2 & P1; T3-T2<37°F (Adjustable), Switch Off R1 & R2 & P1; HRU 2 T4-T2>45°F (Adjustable), Switch On R1 & R3 & P1; T4-T2<37°F (Adjustable), Switch Off R1 & R3 & P1;

Switch Off P1 when R1, R2, R3 and R4 are all switched Off.

Collector Protection:High-Temp.:T1 $\ge$ 230°F, R1 Off; if T1 $\le$ 210°F, P1 & R1 resume to Normal

HRU 1 Protection: High-Temp.: T3≥230°F, R2 Off; if T3≤210°F, P1 & R2 resume to Normal

HRU 2 Protection: High-Temp.: T4≥230°F, R3 Off; if T4≤210°F, P1 & R3 resume to Normal

Switch Off P1 when R1, R2, R3 and R4 are all switched Off

Storage Tank Protection: High-Temp.  $T2 \ge 140^{\circ}F$ , R1, R2, R3, R4 and P1 Off; if  $T2 \le 130^{\circ}F$ , R1, R2, R3, R4 and P1 resume to Normal

| System             | n 3            |    |
|--------------------|----------------|----|
| Manual Operation   | Status Table   | P  |
| Parameter Settings | System Diagram | RI |
| 06-12-12 00:45:1   | 2 Tuesday      | CI |

Menu for System 3

| Click System 3     | }              |     |
|--------------------|----------------|-----|
| Manual Operation   | Status Table   | PWI |
| Parameter Settings | System Diagram | RUI |
| 06-12-12 00:45:12  | Tuesday        | co  |

Click the "Manual Operation" button to enter the system operation in manual mode

| Samkoon<br>R1 | T1 0 °F        |                  | Back            | PWR |
|---------------|----------------|------------------|-----------------|-----|
| Press P1      | TANK<br>T2 0°F | HRU 1<br>T3 0 °F | HRU 2<br>T4 0°F | RUN |
|               |                | R2               | R3              |     |

The Controller is now in manual mode once this page is shown. Click the load symbol on the schematic to activate/deactivate pump or valve. When the device is on, the light displays a green color, and then changes to a red color when the device is off.

| U | oon  | exit | of the  | Manual | Mode   | the | controller  | will  | activate | the | Auto   | Mode. |
|---|------|------|---------|--------|--------|-----|-------------|-------|----------|-----|--------|-------|
| - | 2011 | 0/11 | 01 1110 | manaai | 111000 |     | 00110101101 | ***** | aouvato  |     | / 1010 | mouo. |

| Manual Operation   | Status Table   | PV |
|--------------------|----------------|----|
| Parameter Settings | System Diagram | RU |
| 06-12-12 00:4      | 9:59 Tuesday   | co |

Click "Status Table" button to show as below:

|        |      | Status 1 | Table 3 |      |  |
|--------|------|----------|---------|------|--|
| T1     | 0 °F | Т6       | 0 °F    | R1 🛑 |  |
| T2     | 0 °F | T7       | 0 °F    | R2 🔴 |  |
| Т3     | 0 °F |          |         | R3 🔴 |  |
| T4     | 0 °F |          |         | P1 🔴 |  |
| Heat ( | Gain | 0.0000   | MBTU    |      |  |
|        |      |          |         | Back |  |

The actual system temperature, valve, pump status, and the accumulative heat gain will be displayed.

Note: When the lamp is a green color, the valve or pump is on; When the Lamp is a red color, the valve or pump is off.

| Samkoon | System             | า 3            |     |
|---------|--------------------|----------------|-----|
| СІ      | Manual Operation   | Status Table   | PWR |
|         | Parameter Settings | System Diagram | RUN |
|         | 06-12-12 00:51:3   | 1 Tuesday      | COM |
|         |                    | Back           |     |

Click the "Parameter Settings" button to show the status:

| Samkoon                                                            |                                                                          |                             |                                                                                                    | $\neg$                   |
|--------------------------------------------------------------------|--------------------------------------------------------------------------|-----------------------------|----------------------------------------------------------------------------------------------------|--------------------------|
| SOLAR                                                              | Temper                                                                   | ratur                       | e Differential Control                                                                                                    |                          |
| T1-T2>                                                             | 45                                                                       | °F                          | Switch on P1 & R1                                                                                                    |                          |
| T1-T2<                                                             | 37                                                                       | °F                          | Switch off P1 & R1                                                                                                    | PWR                      |
| HRU1 T                                                             | empera                                                                   | ature                       | Differential Control                                                                                                    | RUN                      |
| Т3-Т2>                                                             | 45                                                                       | °F                          | Switch on P1 & R2                                                                                                    |                          |
| Т3-Т2<                                                             | 37                                                                       | °F                          | Switch off P1 & R2                                                                                                    | COM                      |
|                                                                    |                                                                          |                             | Next Bac                                                                                                    | <                        |
|                                                                    |                                                                          |                             |                                                                                                    |                          |
|                                                                    |                                                                          |                             |                                                                                                    |                          |
| Samkoon                                                            |                                                                          |                             |                                                                                                    |                          |
|                                                                    | _                                                                        |                             |                                                                                                    |                          |
| Samkoon<br>HRU2                                                    | Fempera                                                                  | ature                       | Differential Control                                                                                                    |                          |
| Samkoon<br>HRU2 T<br>T4-T2>                                        | <b>Fempera</b><br>45                                                     | ature<br>°F                 | Differential Control<br>Switch on P1 & R3                                                                                         |                          |
| Samkoon<br>HRU2 T<br>T4-T2><br>T4-T2<                              | <b>Fempera</b><br>45<br>37                                               | ature<br>°F<br>°F           | <b>Differential Control</b><br>Switch on P1 & R3<br>Switch off P1 & R3                                                            | PWR                      |
| Samkoon<br>HRU2 T<br>T4-T2><br>T4-T2<<br>Collect                   | <b>Fempera</b><br>45<br>37<br>or Prote                                   | °F<br>°F<br>°F              | Differential Control<br>Switch on P1 & R3<br>Switch off P1 & R3                                                                   | PWR                      |
| Samkoon<br>HRU2 T<br>T4-T2><br>T4-T2<<br>Collect<br>T1> 2          | Tempera<br>45<br>37<br>or Prote<br>30 °F                                 | °F<br>°F<br>ction           | Differential Control<br>Switch on P1 & R3<br>Switch off P1 & R3<br>:High Temperature<br>R1 Off                                    | PWR<br>RUN               |
| Samkoon<br>HRU2 T<br>T4-T2><br>T4-T2<<br>Collect<br>T1> 2<br>T1< 2 | Gempera       45       37       or Prote       30     °F       10     °F | ature<br>°F<br>°F<br>ection | Differential Control<br>Switch on P1 & R3<br>Switch off P1 & R3<br>High Temperature<br>R1 Off<br>R1 Resume to Normal              | PWR<br>PWR<br>RUN<br>COM |
| Samkoon<br>HRU2 T<br>T4-T2><br>T4-T2<<br>Collect<br>T1> 2<br>T1< 2 | Cempera<br>45<br>37<br>or Prote<br>30 °F<br>10 °F                        | °F<br>°F<br>ction           | Differential Control<br>Switch on P1 & R3<br>Switch off P1 & R3<br>High Temperature<br>R1 Off<br>R1 Resume to Normal<br>Next Back | PWR<br>PWR<br>RUN<br>COM |

The default value of the parameter setting is displayed here. To change the setting, click the cell to input the desired value. To cancel one function, such as "Collector Protection: High Temperature", T1>230F change into T1>999F; To resume this function, input the desired value.

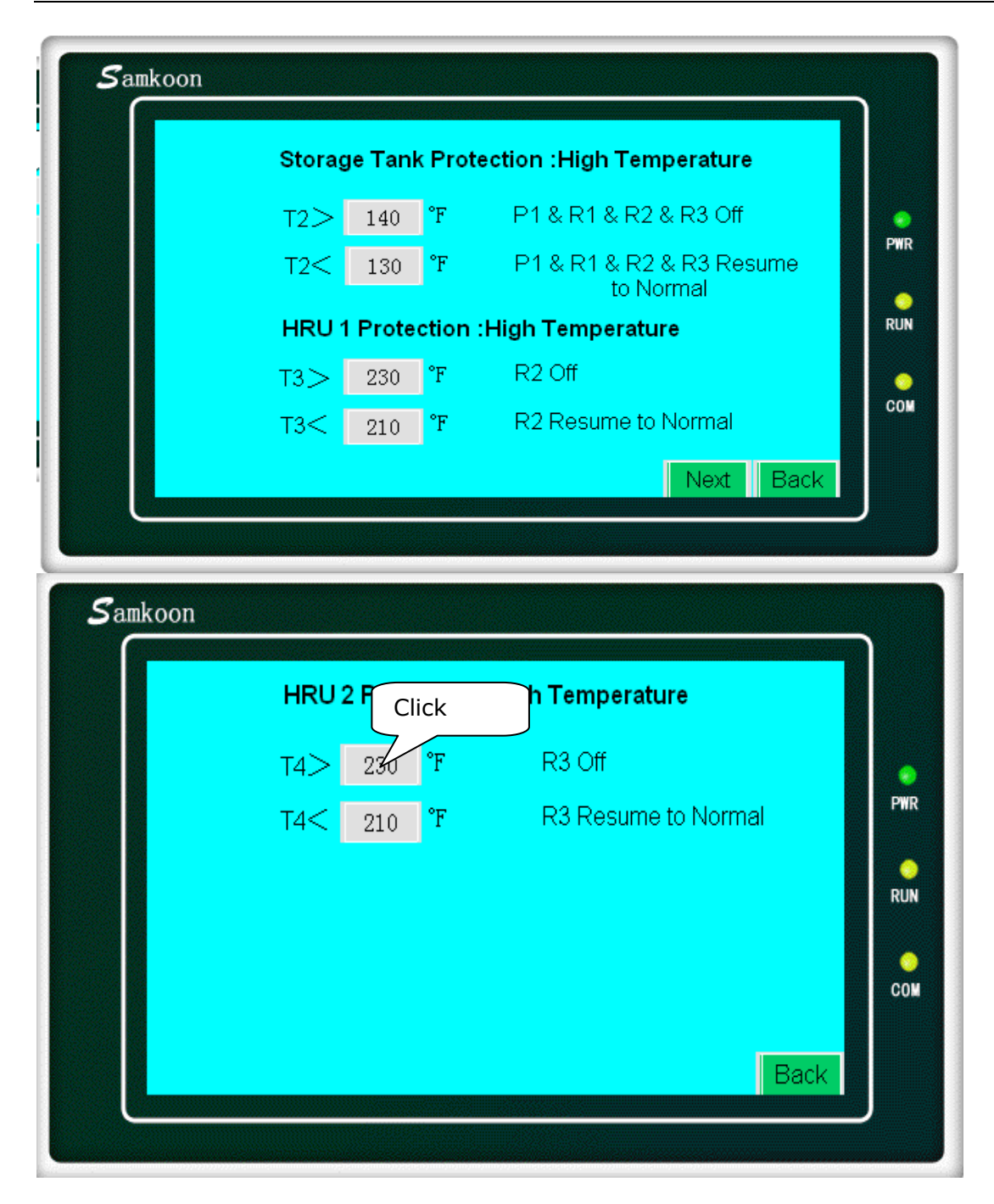

| HR       | U 2 Pr | otect           | ion : | High T | emp | eratur | e      |                 |
|----------|--------|-----------------|-------|--------|-----|--------|--------|-----------------|
| T4<br>T4 | . MA   | <u>4</u> 1: 655 | 35    | MTN    | : U | 230    | Normal | <b>e</b><br>Pwr |
|          | 1      | 2               | 3     | 4      | 5   | -      |        | 0               |
|          | 6      | 7               | 8     | 9      | 0   | Esc    |        | KUN             |
|          | 00     | -               | -     | Clr    | En  | ter    |        | COM             |
|          |        |                 |       |        |     |        | Beak   |                 |

Input the value and click "Enter"

| System             | 13                    |    |
|--------------------|-----------------------|----|
| Manual Operation   | Status Table<br>Click | P  |
| Parameter Settings | System Diagram        | RI |
| 06-12-12 01:02:2   | 6 Tuesday             | C  |

|    | T1 0 °F |         | Баск    |          |
|----|---------|---------|---------|----------|
| R1 |         |         |         | e<br>Pwr |
|    | TANK    | HRU 1   | HRU 2   | RUN      |
|    | T2 0°F  | T3 0 °F | T4 0 °F |          |
| P1 |         | R2      | R3      | COL      |

## 7. System 4 Function Survey

Inputs: 5 Temperature Sensors T1, T2, T3, T4, T5

Outputs: 4 Relays @ 24VAC 200W, 60HZ (relays for solenoid valves) R1, R2, R3, R4 (L,N terminal)

1 Relay @ 24VAC 200W, 60HZ (relays for pump) P1 (L,N terminal)

1 Relay @ 24VAC 200W, 60HZ undesignated

## **Temperature Differential Control:**

SOLAR T1-T2>45°F (Adjustable), Switch On R1 & P1; T1-T2<37°F (Adjustable), Switch Off R1 & P1; HRU 1 T3-T2>45°F (Adjustable), Switch On R1 & R2 & P1; T3-T2<37°F (Adjustable), Switch Off R1 & R2 & P1; HRU 2 T4-T2>45°F (Adjustable), Switch On R1 & R3 & P1; T4-T2<37°F (Adjustable), Switch Off R1 & R3 & P1; HRU 3 T5-T2>45°F (Adjustable), Switch On R1 & R4 & P1; T5-T2<37°F (Adjustable), Switch Off R1 & R4 & P1; Switch Off R1 & R4 & P1; Switch Off R1 & R4 & P1;

Collector Protection:High-Temp.:T1 $\geq$ 230°F, R1 Off;if T1 $\leq$ 210°F, P1 & R1 resume to Normal

HRU 1 Protection: High-Temp.: T3≥230°F, R2 Off; if T3≤210°F, P1 & R2 resume to Normal

HRU 2 Protection: High-Temp.: T4≥230°F, R3 Off; if T4≤210°F, P1 & R3 resume to Normal

**HRU 3 Protection: High-Temp.**: T5 $\geq$ 230°F, R4 =Off; if T5 $\leq$ 210°F, P1 & R4 resume to Normal

Switch Off P1 when R1, R2, R3 and R4 are all switched Off

Storage Tank Protection: High-Temp. T2 $\geq$ 140°F, R1, R2, R3, R4 and P1 Off; if T2 $\leq$ 130°F, R1, R2, R3, R4 and P1 resume to Normal

|   | Syste              | em 4           |     |
|---|--------------------|----------------|-----|
| F | Manual Operation   | Status Table   | PW  |
|   | Parameter Settings | System Diagram | RUI |
|   | 06-12-12 01:04     | :31 Tuesday    | co  |

Menu for System 4

| Samkoon |                       |                | h   |
|---------|-----------------------|----------------|-----|
|         | Click Syste           | em 4           |     |
|         | V<br>Manual Operation | Status Table   | PWR |
|         | Parameter Settings    | System Diagram | RUN |
|         | 06-12-12 01:05        | :58 Tuesday    | COM |
|         |                       | Back           |     |

Page 27 of 34 pages

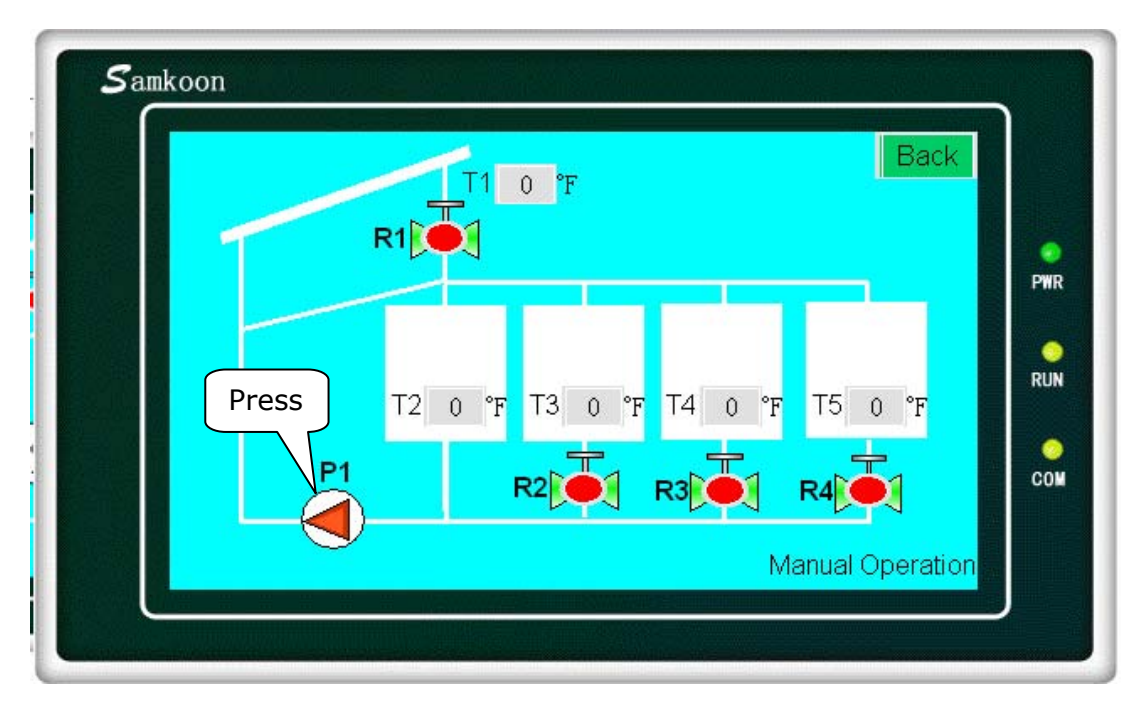

Click the "Manual Operation" button to enter the system operation in manual mode.

The Controller is now in manual mode once this page is shown. Click the load symbol on the schematic to activate/deactivate pump or valve. When the device is on, the light displays a green color, and then changes to a red color when the device is off.

Upon exit of the Manual Mode the controller will activate the Auto Mode.

| Manual Operation   | Status Table   | <b>PWR</b> |
|--------------------|----------------|------------|
| Parameter Settings | System Diagram | o<br>Run   |
| 06-12-12 01:08     | :39 Tuesday    | COM        |

Click "Status Table" button to show as below:

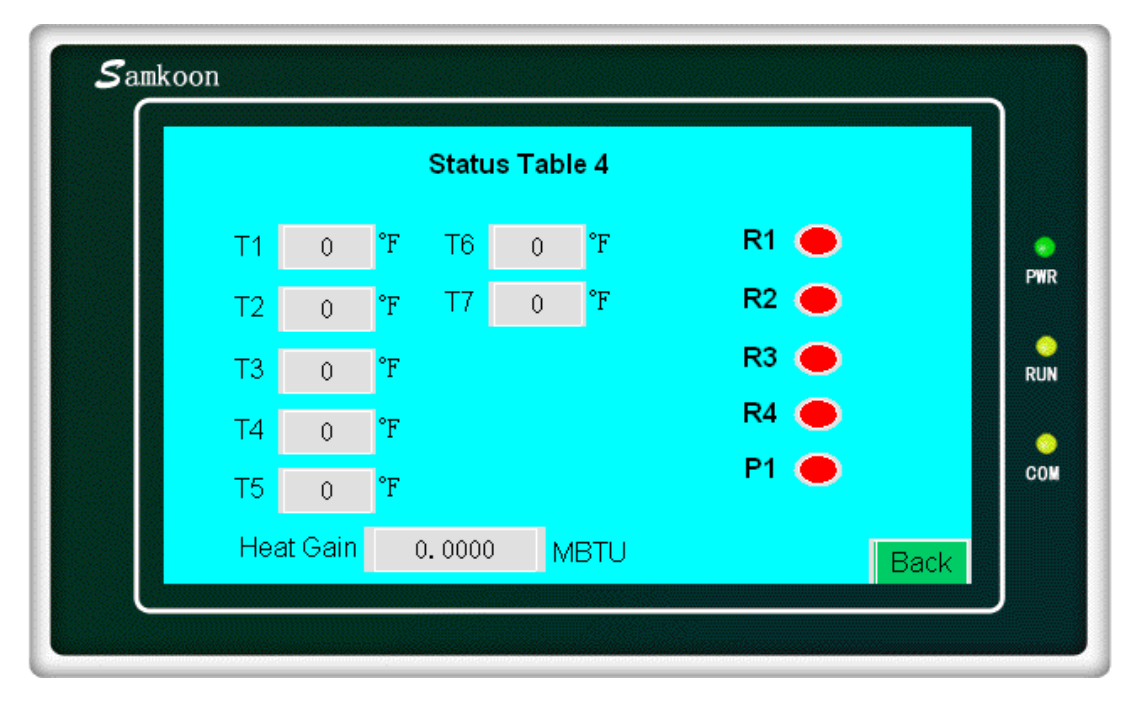

The actual system temperature, valve, pump status, and the accumulative heat gain will be displayed.

Note: When the lamp is a green color, the value or pump is on; When the Lamp is a red color, the value or pump is off.

| System             | ו 4            |    |
|--------------------|----------------|----|
| Manı               | Status Table   | Р  |
| Parameter Settings | System Diagram | RI |
| 06-12-12 01:10:    | 13 Tuesday     | C  |
|                    | Back           |    |

Click the "Parameter Settings" button to show the status:

| SOLAR Temperature | e Differential Control |     |
|-------------------|------------------------|-----|
| T1-T2>= 45 °F     | Switch on R1 & P1      |     |
| T1-T2< 37 °F      | Switch off R1 & P1     | PWR |
| HRU1 Temperature  | Differential Control   | RUN |
| T3-T2>= 45 °F     | Switch on R2 & P1      | •   |
| T3-T2< 37 °F      | Switch off R2 & P1     | CON |

|                    |                                                                       | Contraction of the local division of the local division of the loc |
|--------------------|-----------------------------------------------------------------------|----------------------------------------------------------------------------------------------------|
| T4-T2> 45 °F       | Switch on R3 & P1                                                     | •                                                                                                    |
| T4-T2< 37 °F       | Switch off R3 & P1                                                    | PWR                                                                                                    |
| HRU3 Temperature [ | Differential Control                                                  | O<br>RUN                                                                                                    |
| T5-T2> 45 °F       | Switch on R4 & P1                                                     | •                                                                                                    |
| T5-T2< 37 °F       | Switch off R4 & P1                                                    | COM                                                                                                    |
|                    | 14-12 45 F   T4-T2 37 °F   HRU3 Temperature I   T5-T2> 45 °F   T5-T2< | T4-T245FSwitch off R3 & P1T4-T237°FSwitch off R3 & P1HRU3 Temperature Differential ControlT5-T2>45°FSwitch on R4 & P1T5-T2<                                                                                                    |

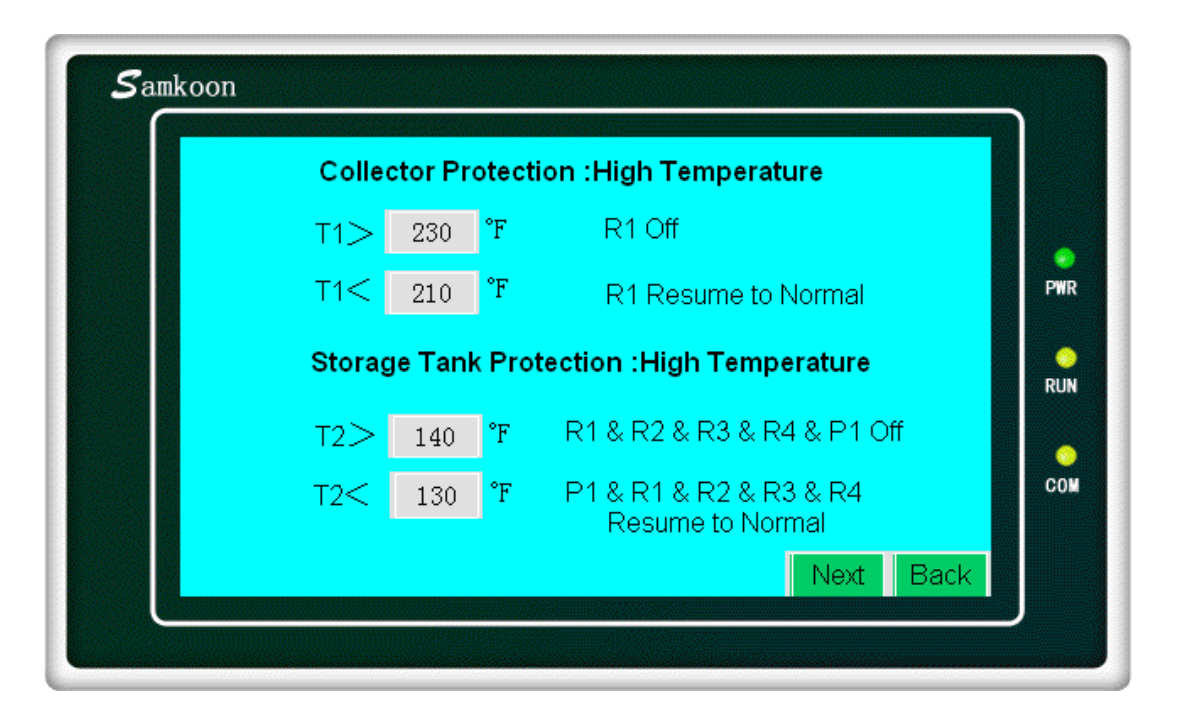

The default value of the parameter setting is displayed here. To change the setting, click the cell to input the desired value. To cancel one function, such as "Collector Protection: High Temperature", T1>230F change into T1>999F; To resume this function, input the desired value.

|    | High Temperature              | tion :F  | 1 Prote    | HRU 1      |
|----|-------------------------------|----------|------------|------------|
|    | R2 Off                        | F        | 230        | Т3>        |
| Р  | R2 Resume to Normal           | Ϋ́F      | 210        | тз<        |
| RI | High Temperature              | tion :H  | 2 Prote    | HRU 2      |
|    | R3 Off                        | °F       | 230        | T4>        |
| CC | R3 Resume to Normal           | °F       | 210        | T4<        |
|    | R3 Off<br>R3 Resume to Normal | °F<br>°F | 230<br>210 | T4><br>T4< |

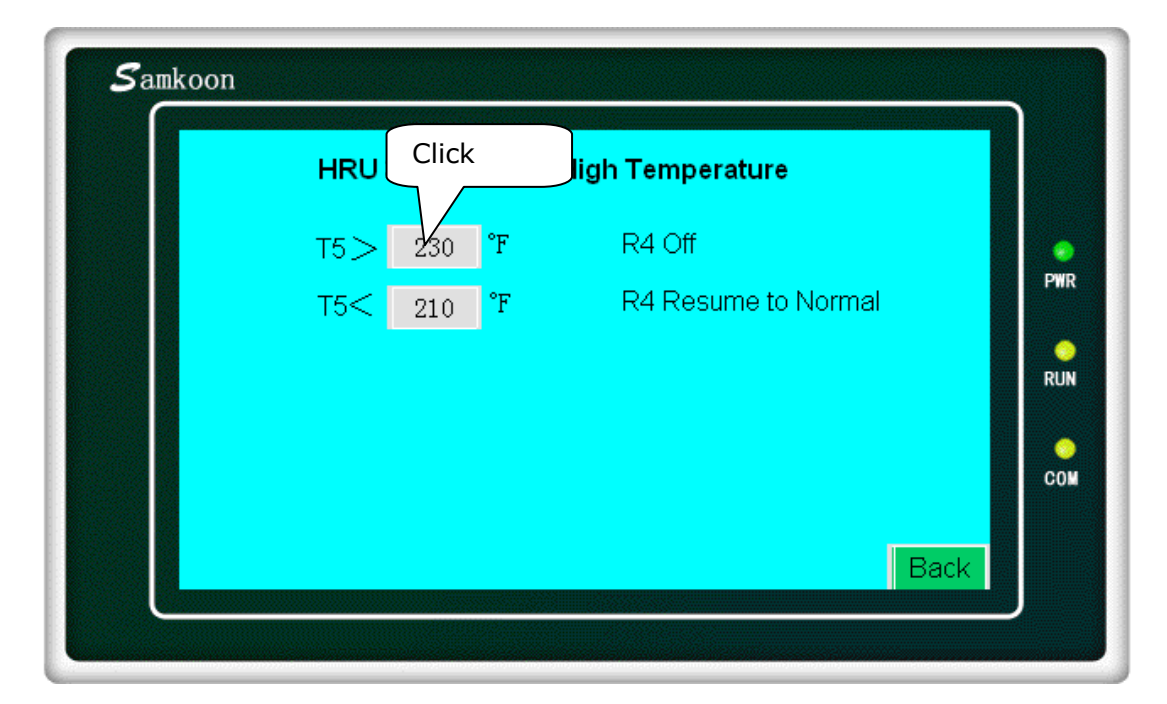

| HRU       | 3 Pro | tectio | n :H    | iah Te | mpe | rature | al     |          |
|-----------|-------|--------|---------|--------|-----|--------|--------|----------|
| T5>       | MA    | X: 655 | 35      | MIN    | : 0 | 230    | lormal | e<br>Pwr |
| 154       | 1     | 2      | 3       | 4      | 5   | -      |        | 0        |
|           | 6     | 7      | 8       | 9      | 0   | Esc    |        | RUN      |
|           | 00    | -      | _       | Clr    | En  | ter    |        | COM      |
| <u> 1</u> |       |        | <u></u> |        |     |        | Back   |          |

Input the value and click "Enter"

| System 4           |                       |          |  |  |  |
|--------------------|-----------------------|----------|--|--|--|
| Manual Operation   | Status Table<br>Click | e<br>PWR |  |  |  |
| Parameter Settings | System Diagram        | RUN      |  |  |  |
| 06-12-12 01:17     | :41 Tuesday           | COM      |  |  |  |
|                    | Back                  |          |  |  |  |

Click "System Diagram" to show the system schematics and real-time operation status.

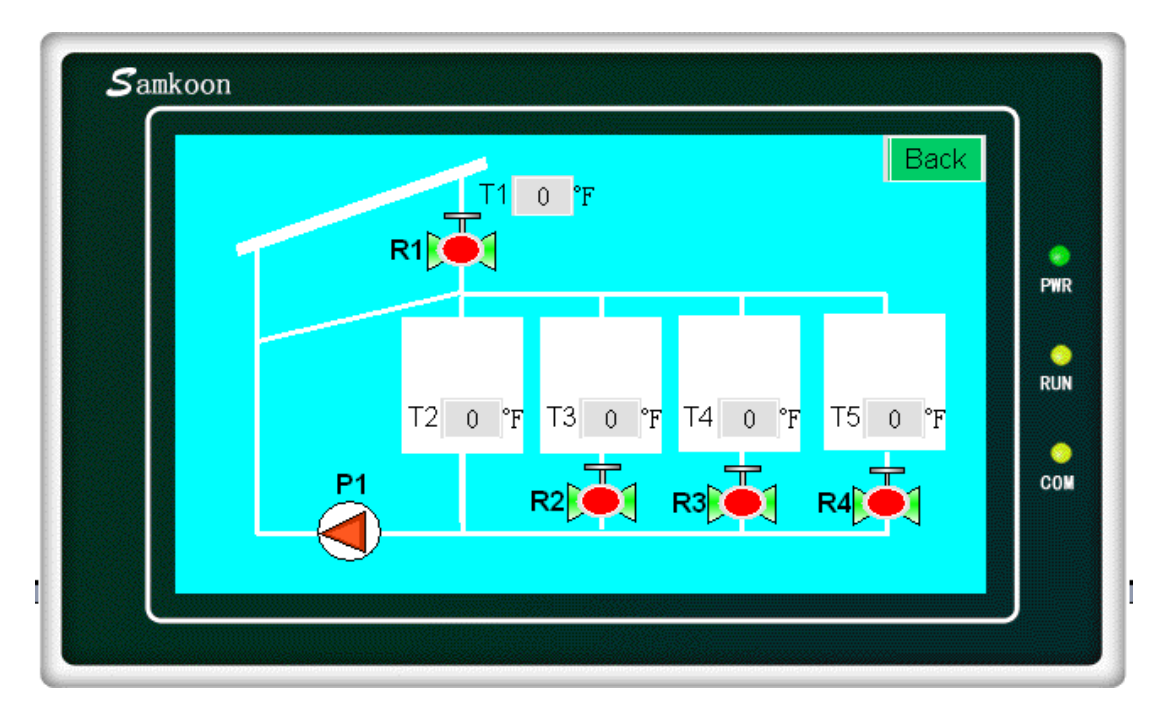

| System 4                 |              |         |
|--------------------------|--------------|---------|
| Manual Operation         | Status Table | e<br>PW |
| Parameter Settings Click | stem Diagram | RUI     |
| 06-12-12 01:10:02        | Tuesday      | co      |

Click Time to calibrate the Time, Date and Operating Hours

| Time , | Date and | Operati | ng Hou | Irs    |     |
|--------|----------|---------|--------|--------|-----|
| 12 Y   | 'ear 6   | Month   | 5      | Day    | PW  |
| 13 H   | lour 34  | Minute  | 10     | Second | RUI |
| Week   | 2        |         |        |        | col |
|        |          |         |        |        |     |